#### 2.2 COMO MODIFICAR MI CUENTA BANCARIA

#### Acceder a Oracle Cloud

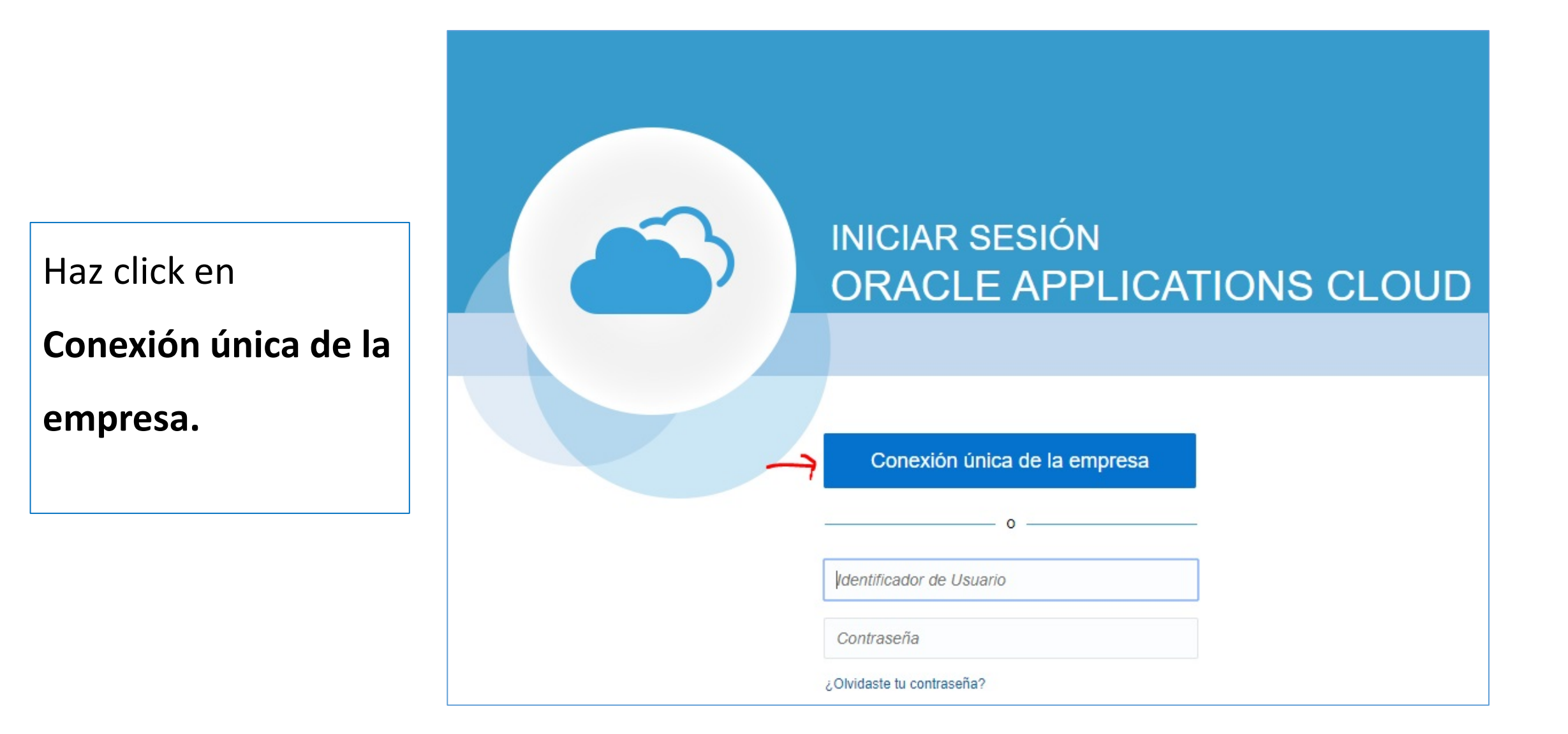

## Acceder página principal

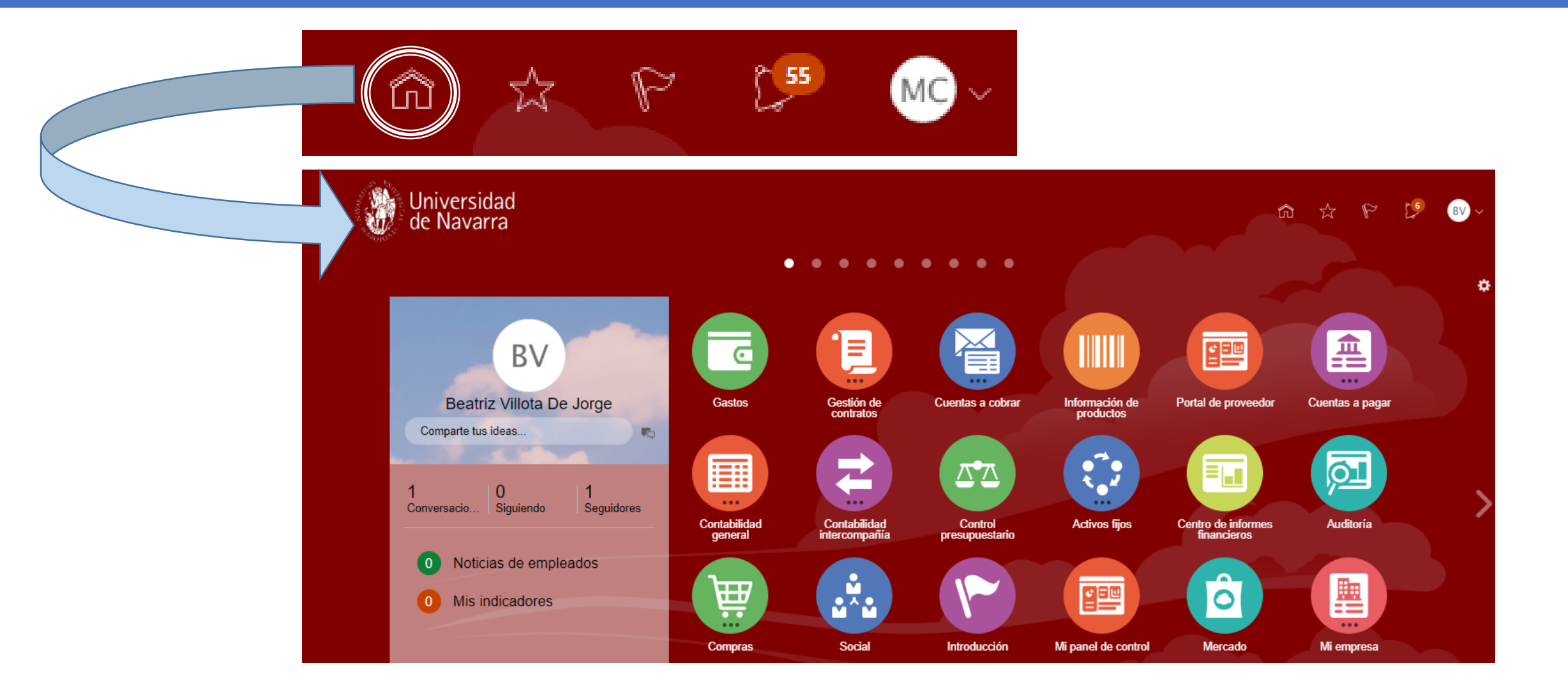

## Acceder Icono Gastos

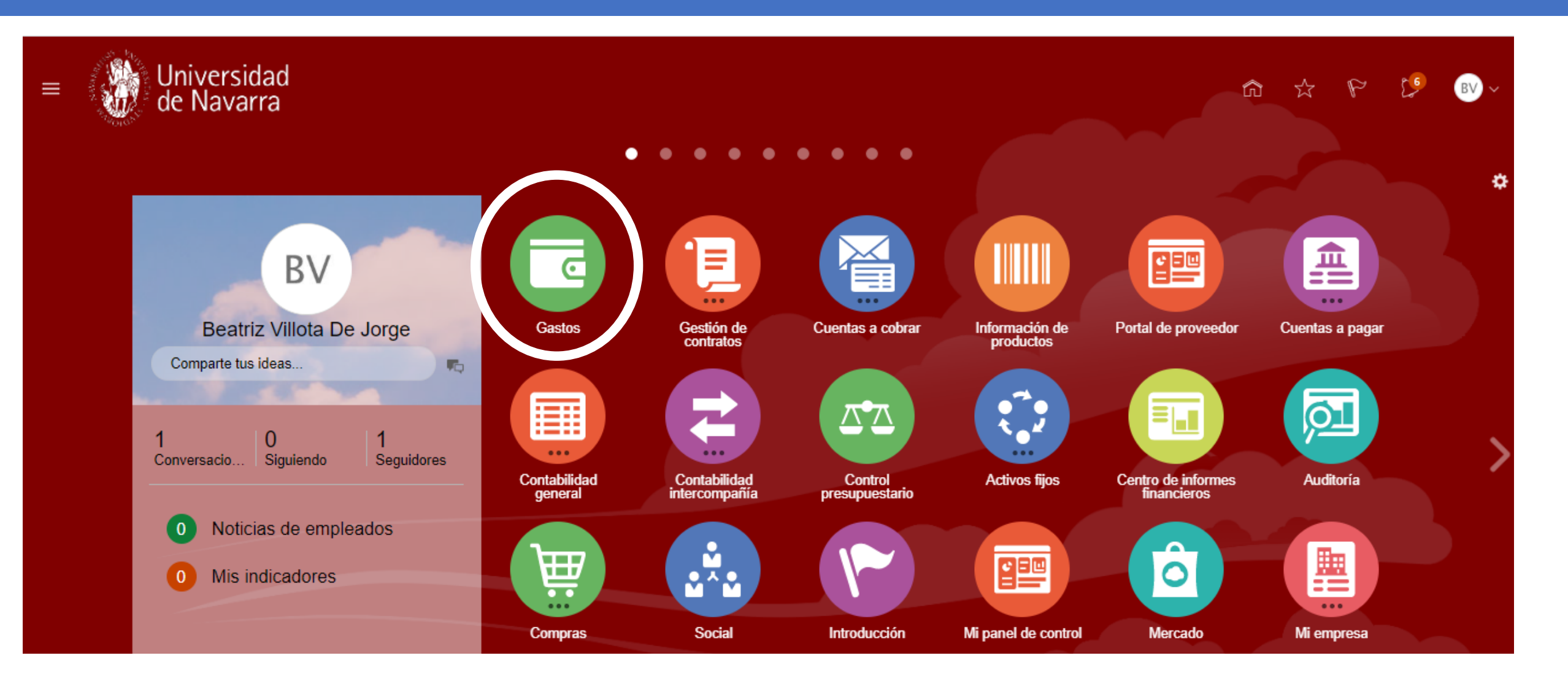

## Acceder Gestionar cuentas bancarias

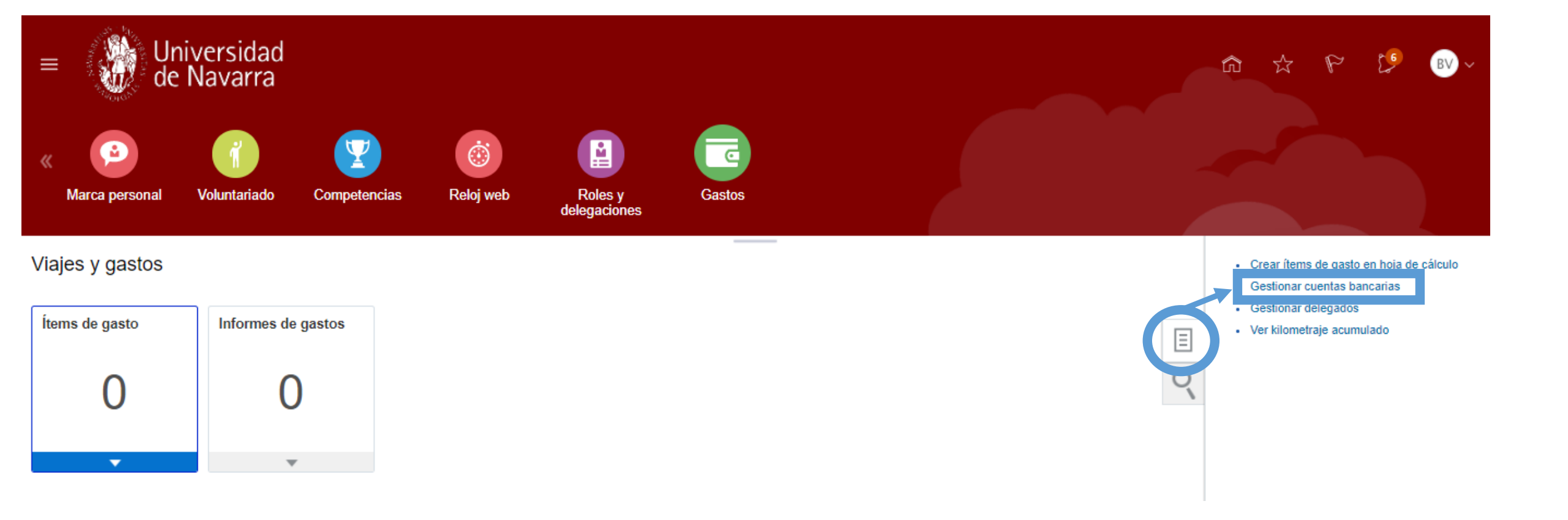

# Entrar en el detalle de la cuenta bancaria creada

| ≡ Universidad<br>de Navarra                                                                                              |                                   |                        |                       |                 |                                                   |  |
|----------------------------------------------------------------------------------------------------|-----------------------------------|------------------------|-----------------------|-----------------|---------------------------------------------------|--|
| Gestionar cuentas bancarias                                                                                              |                                   |                        |                       |                 |                                                   |  |
|                                                                                                    | Editar cuenta bancaria:1707386117 |                        | 7                     | ×               |                                                   |  |
| <ul> <li>Principal</li> <li>ES1465 1707386117</li> <li>ES14050100, ESpana<br/>Número de entidad bancaria 0100</li> </ul> | * País España                     |                        |                       |                 |                                                   |  |
|                                                                                                    | Número de cuenta                  | 1707386117             |                       |                 |                                                   |  |
|                                                                                                    | * IBAN                            | ES3014650100           | 9317073861            |                 | Corregir la información de la cuenta              |  |
|                                                                                                    | * Banco                           | ES1465                 | S1465                 |                 | bancaria introducida                              |  |
|                                                                                                    | * Código de banco                 | de banco 1465          |                       |                 |                                                   |  |
|                                                                                                    | * Sucursal bancaria               | ES14650100             |                       | •               |                                                   |  |
|                                                                                                    | * Número de sucursal              | 0100                   |                       |                 |                                                   |  |
|                                                                                                    | Código BIC                        | Código BIC INGDESMMXXX |                       |                 |                                                   |  |
|                                                                                                    | Activa<br>Guardar y cerrar        | ancelar                | )esmarca<br>errónea y | ar el<br>v se o | check de Activa si la cuenta es<br>desea eliminar |  |